## Az adóhatósági ellenőrzési adatszolgáltatással kapcsolatos információk és teendők

VINO – Bor jövedéki nyilvántartás

## CEFRE – Szesz jövedéki nyilvántartás

A dokumentációban a VINO program képernyőit használtuk fel, azonban a működés teljes mértékben megegyezik a CEFRE programmal.

Az új verzió telepítésével kapcsolatban keresse munkatársainkat:

| Hangyál Zsuzsanna | + 36 (20) 577-2502 |  |  |  |
|-------------------|--------------------|--|--|--|
| Réder Zsolt       | +36 (20) 577-2506  |  |  |  |

Igény esetén, segítenek a program letöltésénél és telepítésénél.

Az adatszolgáltatás miatt a következő változtatások lettek végrehajtva a programban:

A vevőtörzsben található cím ki lett bővítve a következő mezőkkel: közterület neve, közterület jellege, házszám, épület, lépcsőház, szint, emelet, ajtó. Ezzel egyidejűleg az utca nevű mező letiltásra kerül.

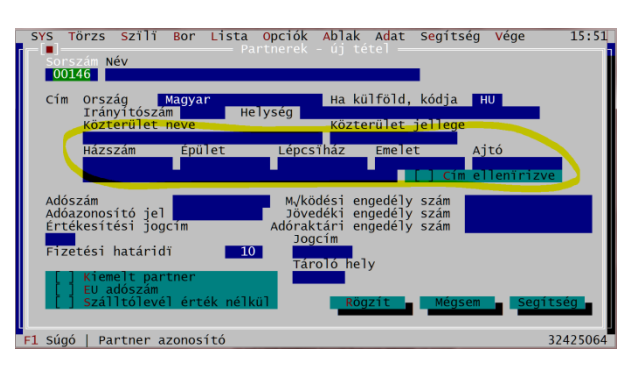

A vevők címének konvertálásában a program segítséget nyújt. Az "Adat" menü "Cím konvertálás" elindítására a program végigmegy az egyes vevők címein és a régi utca mezőben található adatokból feltölti a közterület neve, közterület jellege és házszám mezőket. Az esetleges helyesírási hibák, vagy bonyolultabb címek esetében létrejöhetnek nem várt eredmények is. Ezért bármilyen bizonylat rögzítése esetén, a vevő kiválasztását követően felajánlásra kerülnek a címadatok mindaddig, amíg "Cím ellenőrizve" jelölőnégyzet kijelölésre nem kerül. A gyakorlatban ez két dolgot jelent: Egyrészről, új vevő rögzítésénél azonnal bejelölhető a mező, ami közvetlenül a címadatok után kerül megjelenítésre. Másrészről, a meglévő vevő címadatait felkínáló ablakban a jelölőnégyzet már kijelölt állapotban jelenik meg, így a cím helyességének ellenőrzését követően, a "Rögzít" gomb, vagy a CTRL-ENTER gyorsbillentyű lenyomásával, a jó cím egy mozdulattal rögzíthető.

Felhívjuk a figyelmet, hogy az adatszolgáltatás kötelező jelleggel írja elő a címek megbontását!

A vevők címét ellenőrző párbeszédablak a következő módon jelenik meg:

| CNC        | There are the providence of the share and the second state of the second state of the |
|------------|----------------------------------------------------------------------------------------------------|
| 515        | Torzs szili Bor Lista opciók Ablak Adat Segitseg vege 10 00                                                                                                    |
| Gépi       | sorszám Bizonvlat sorszám Hivatkozás <> TKO                                                                                                    |
| 00         | -[∎]Partner cim - módosítás                                                                                                    |
| Kéz        | KO                                                                                                    |
| vev<br>Szá | Nev Commade Software KTC.                                                                                                    |
| Tár        | Cím Ország Magyar Ha külföld, kódja HU 208                                                                                                    |
| Fuv        | ha <mark>t.</mark>                                                                                                    |
| 675        | Iranyitoszam 7761 Helység Kozarmisleny                                                                                                    |
| 524        | Közterület neve Közterület jellege Házszám                                                                                                    |
|            | Orgona utca 2.                                                                                                    |
| ci         | Épület Lénccibér Emplet Aité                                                                                                    |
| CI         | Epuret Leposmaz Elleret Ajto                                                                                                    |
|            |                                                                                                    |
|            | Régi utca Orgona u. 2.                                                                                                    |
| ci         | [/] Cim ellenirizve Dögzít Mégsem - Segítség - 70                                                                                                    |
|            | koy2rc Megocii Segreseg Zu                                                                                                    |
|            | ég .                                                                                                    |
|            | [] Kíséri okmány [] Szállítólevé] [] Számlázya                                                                                                    |
| F1 Sú      | gó   A vevi címe (Ország) 32351612                                                                                                    |

A "Cím ellenőrizve" mező bejelölését követően az adott partner címét a program többé nem kínálja fel.

Az adatszolgáltatásban szükség van a számlakibocsátó adataira is. Az "Opciók" menü "Cégadatok…" menüpont alatt rögzített adatokat pontosítani kell:

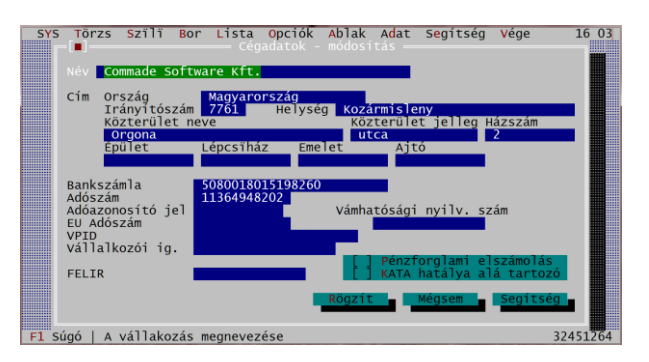

## Adóhatósági ellenőrzési adatszolgáltatás

Az adóhatósági adatellenőrzési adatszolgáltatási funkció az "Adat" menüben indítható el – "Adóhatósági ell. adatszolg..." néven.

| SYS   | Törzs    | Szïlï | Bor    | Lista  | Opciók  | Ablak                                        | Adat Segítség                                                                            | Vége | 16:06                                         |  |
|-------|----------|-------|--------|--------|---------|----------------------------------------------|------------------------------------------------------------------------------------------|------|-----------------------------------------------|--|
|       |          |       |        |        |         |                                              | Uj tétel<br>Módosítás<br>Törlés<br>Tétel megtekint<br>Rekord átadás                      | ćs   | Ins<br>Ctrl-Enter<br>Del<br>F2<br>Enter       |  |
|       |          |       |        |        |         |                                              | Kulcs csere<br>Keresés<br>Keresés tovább<br>Tételnyomtatás<br>Listázás<br>Fizikai törlés |      | F4<br>F7<br>Shift-F7<br>F8<br>F9<br>Shift-Del |  |
|       |          |       |        |        |         |                                              | Évnyitás                                                                                 |      | •                                             |  |
|       |          |       |        |        |         |                                              | Karbantartások                                                                           |      | •                                             |  |
|       |          |       |        |        |         | -                                            | Cím konvertálás                                                                          |      |                                               |  |
|       |          |       |        |        |         | NAV pincekönyv<br>Adóhatósági ell. adatszolg |                                                                                          |      |                                               |  |
| F1 Sú | igó   Øj | tétel | felvit | ele az | aktuáli | s állo                                       | manyba                                                                                   |      | 32451208                                      |  |

A program először kéri az időszak kezdő dátumát:

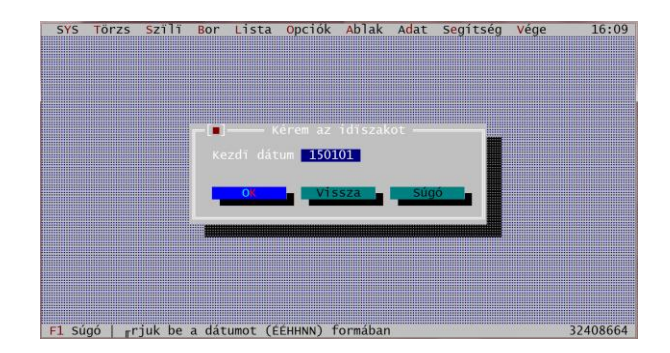

Ha nem időszakra, hanem számlasorszám-tartományra akarunk lekérdezni, nyomjuk le az ESC gombot. Ha időszak a lekérdezés alapja töltsük ki a kezdő dátumot és ENTER lenyomására kéri a záró dátumot:

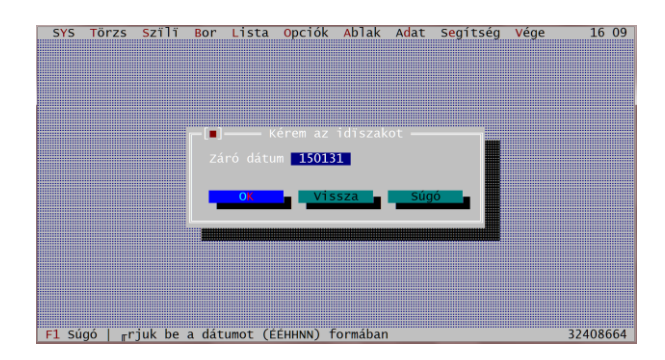

Ha számlasorszám-tartományra kérdezünk le a következő párbeszédablak jelenik meg:

| SYS   | Törzs  | Szïlï | Bor L        | ista Opo  | iók Abla   | ak Adat | Segítség | Vége | 16 10    |
|-------|--------|-------|--------------|-----------|------------|---------|----------|------|----------|
|       |        |       |              |           |            |         |          |      |          |
|       |        |       |              |           |            |         |          |      |          |
|       |        |       |              |           |            |         |          |      |          |
|       |        |       | <b>—</b> ••• |           | Számlaszár |         |          |      |          |
|       |        |       |              |           | 000001     |         |          |      |          |
|       |        |       |              | OK -      | vissza     | Súc     |          |      |          |
|       |        |       |              |           |            |         |          |      |          |
|       |        |       |              |           |            |         |          |      |          |
|       |        |       |              |           |            |         |          |      |          |
|       |        |       |              |           |            |         |          |      |          |
| E1 Cú | aó F10 | Menü  | VINO         | v2 5 15 6 | 5   2015   | Nincs   |          |      | 32408664 |

Majd kéri a záró sorszámot:

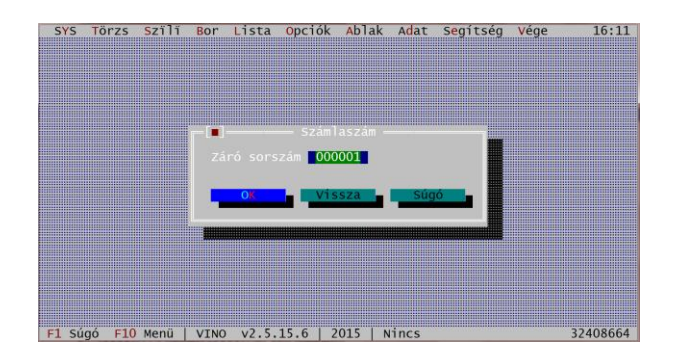

A sorszámokat a /évszám utolsó két számjegye nélkül kell rögzíteni.

Pl.: 000001/15 helyett 000001-et kell megadni.

A program elkészíti az export állományt, majd megjelenik a feladott fájl útvonala:

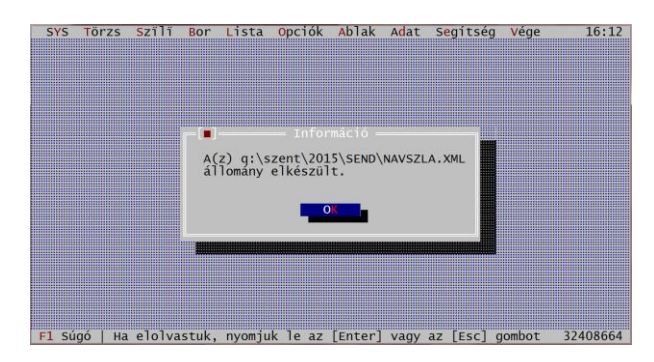

Az útvonal minden esetben az aktuális évben lévő, SEND könyvtárban található NAVSZLA.XML fájl.

Ezt az állományt kell külső eszközre menteni és a revizorok részére átadni.